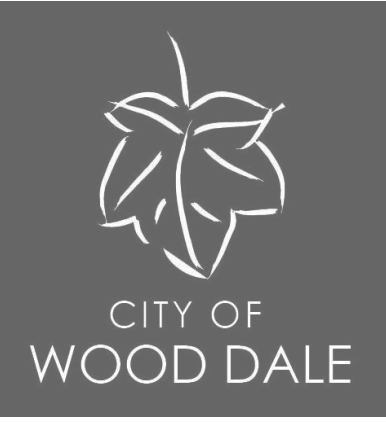

# my.WOODDALE.com Self Service Portal Annual Franchise Agreement Registration https://my.wooddale.com

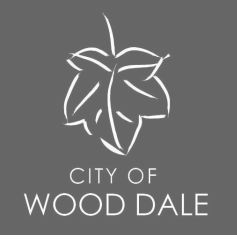

## Why create an account?

- Creating an account will allow the system to save your information each time you apply for or renew your rental license.
- Most applications will require additional attachments that need to be scanned and uploaded into Citizen Self Service (CSS). You may begin an application, save, and resume later, if needed.
- You may log into CSS to check the status of your rental.
- You may pay fees online via the CSS portal.

Steps for creating and managing an account are on the following pages.

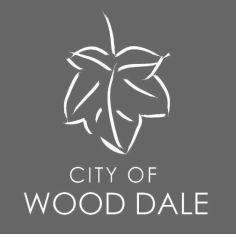

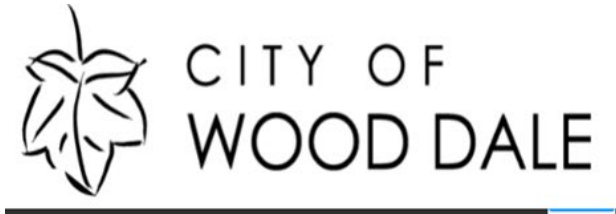

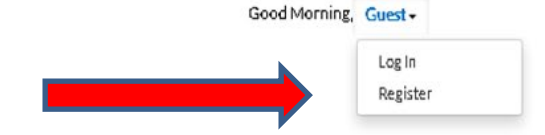

Home Apply Today's Inspections Map 311 Pay Invoices Search Q Calendar 🧿

## The City of Wood Dale, IL - Self Service Portal

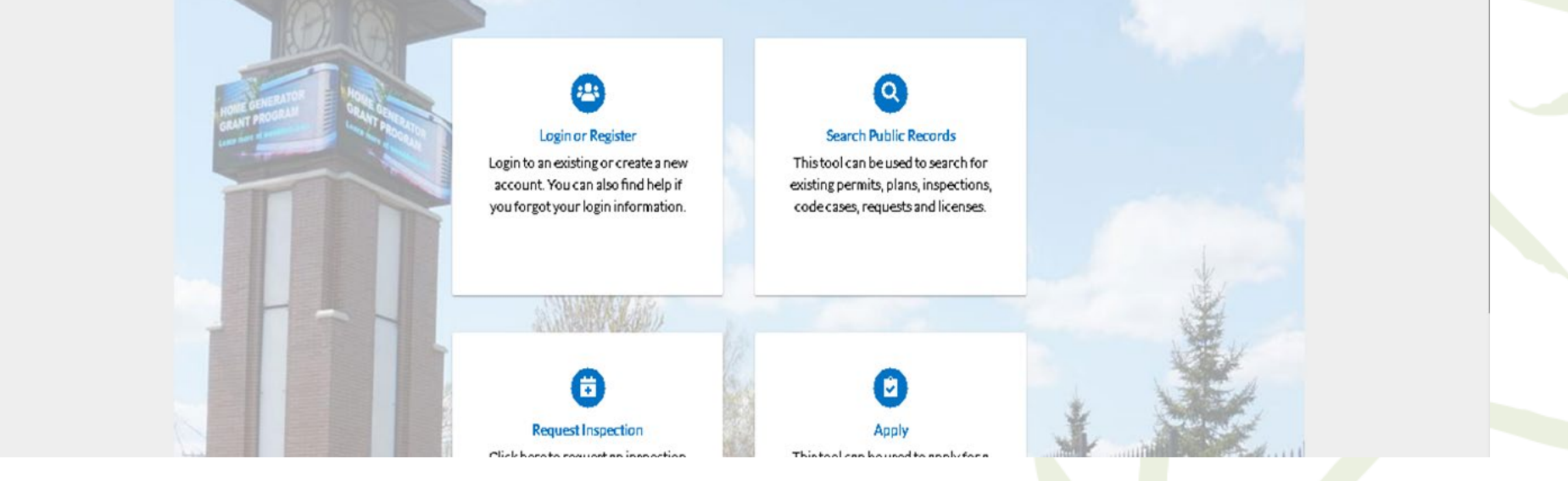

Step 1. Select "Register" in the "Guest" drop-down box.

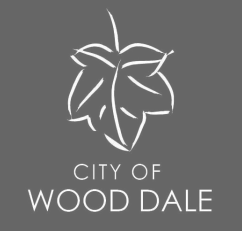

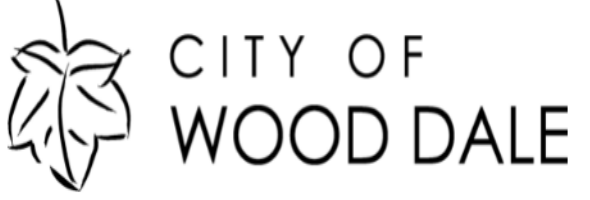

Home Apply Today's Inspections Map 311 Pay Invoices Search Q Calendar () Registration Step 1 of 4: Email Address Email \_\_\_\_\_\_ Next Email address is required

Step 2. Enter your email address into the "Email" field and click "Next".

Good Morning, Guest -

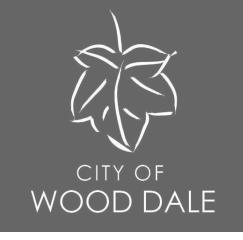

You are receiving this automated e-mail based on a user registration request that we received for the Citizen Self Service tool for our jurisdiction. The purpose of this confirmation is to validate the e-mail address that was provided in the initial user registration process is the correct e-mail address for your user account. Please click the link below to continue to the next step of the user registration process.

## <u>Confirm</u>

## Can't find your confirmation email?

- Check your Spam and Junk mail folders.
- Your email service may be inadvertently blocking the email. Ensure your account is set up to allow emails from noreply@wooddale.com.
- Sign up using a different email address (Gmail, Yahoo, etc.) and change to your preferred email once you have completed registration.

Step 3. A verification code will be sent to the email address provided. Click "Confirm" on the email message to confirm your registration.

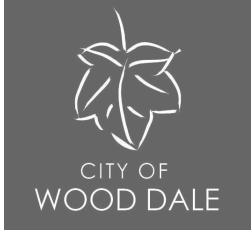

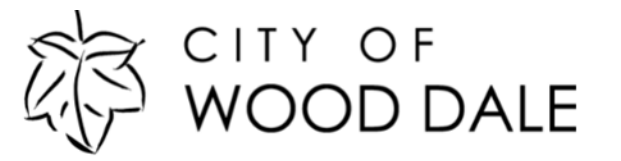

Today's Inspections Map 311 Pay Invoices Search 🔍 Calendar 👩 Home Apply Registration Step 2 of 4: Login information \*REQUIRED I'm not a robot **reCAPTCHA** Privacy \* Tarma Username Username is required. Password Password is required. Confirm Password Email clerk@wooddale.com

Step 4. Complete your registration by providing the desired credentials and checking the CAPTCHA verification box. Click "Next" to continue.

Good Morning, Guest -

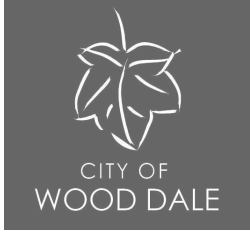

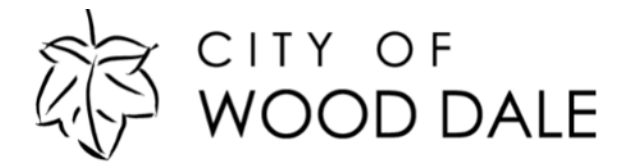

Good Morning, Guest -

Home Apply Today'sInspections Map 311 PayInvoices Search Q Calendar 🔕

#### Registration

| Step 3 of 4: Personal Info     |                             |           |
|--------------------------------|-----------------------------|-----------|
| * First Name                   |                             | *REQUIRED |
| Middle Name                    |                             |           |
| * Last Name                    |                             |           |
| Company                        |                             |           |
| * Contact Preference           | -Select Contact Preference- |           |
| * Email Address                | alerk@wooddale.com          |           |
| Additional Contact Information | Next                        |           |
|                                |                             |           |

Step 5. Provide registration information. Click "Next" to continue

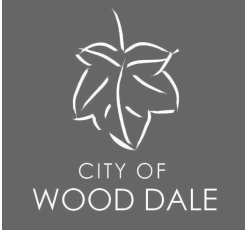

#### Step 4 of 4: Address

| Country Type   | US       | ~ |
|----------------|----------|---|
| Address Line 1 |          |   |
| Pre Direction  |          | ~ |
| Address Line 2 |          |   |
| Street Type    |          | ~ |
| Post Direction |          | ~ |
| Unit Or Suite  |          |   |
| City           |          |   |
| State          |          | ~ |
| Postal Code    |          |   |
| County         |          |   |
| Address Type   | Location | ~ |

Step 6. Provide your address. Click "Submit" to complete registration.

\*REQUIRED

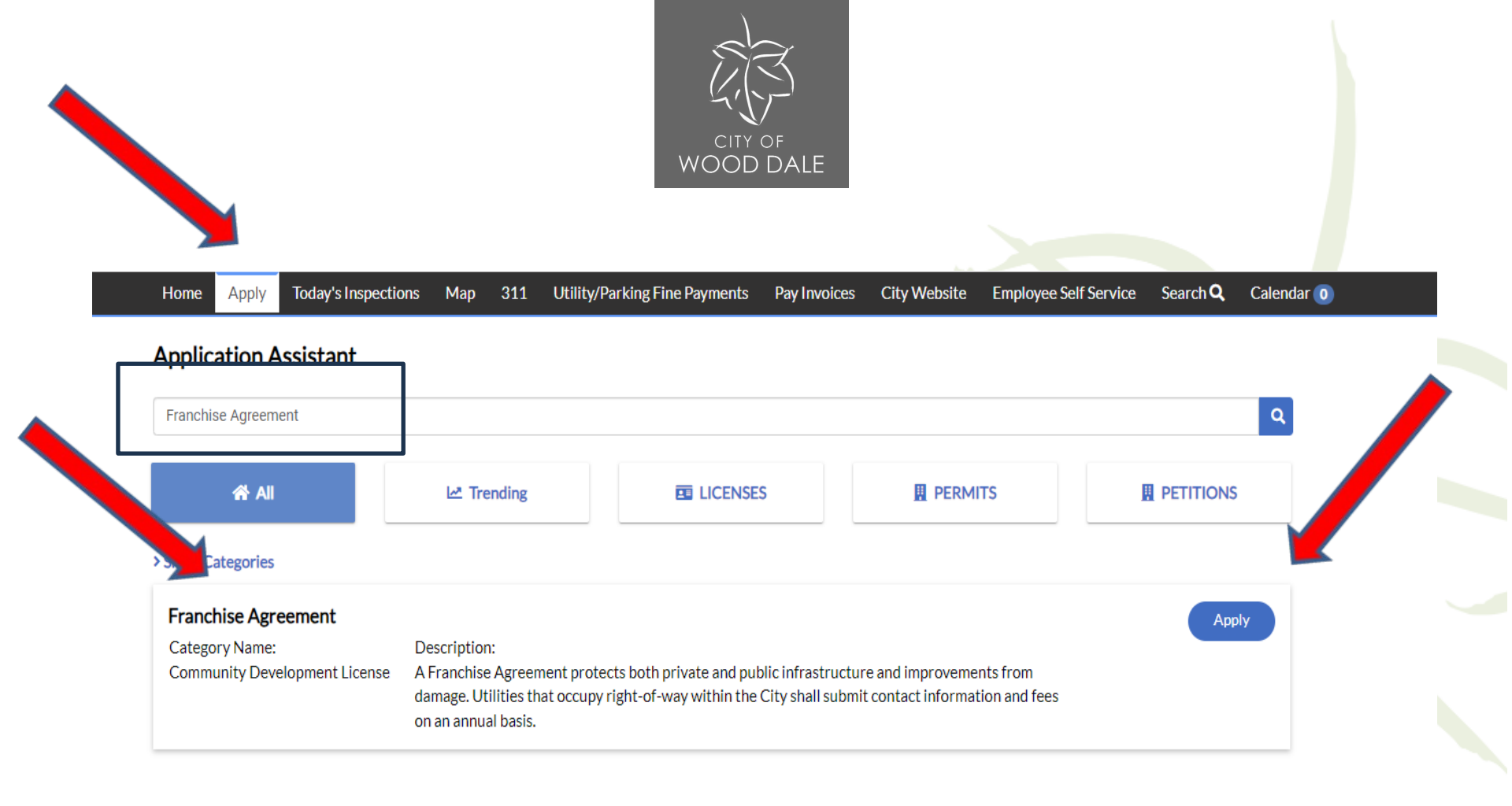

Step 7. Click "Apply" and search "Franchise Agreement". To the right of Franchise Agreement, click the blue "Apply" icon.

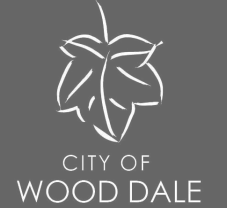

### Apply for License - Franchise Agreement

Select or create the business for this application

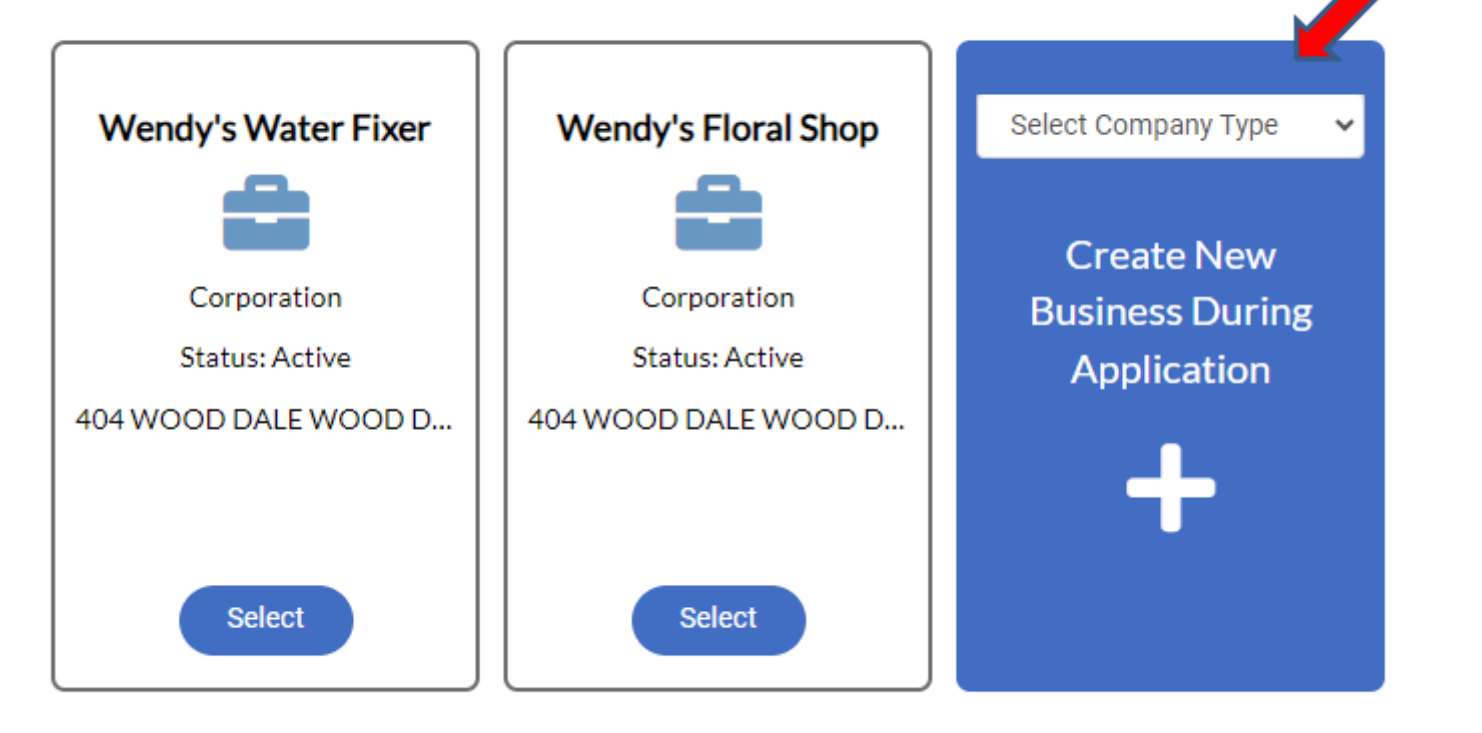

Step 8. Apply for License. Create New Business During Application. A Government Type is required, please select from drop down menu.

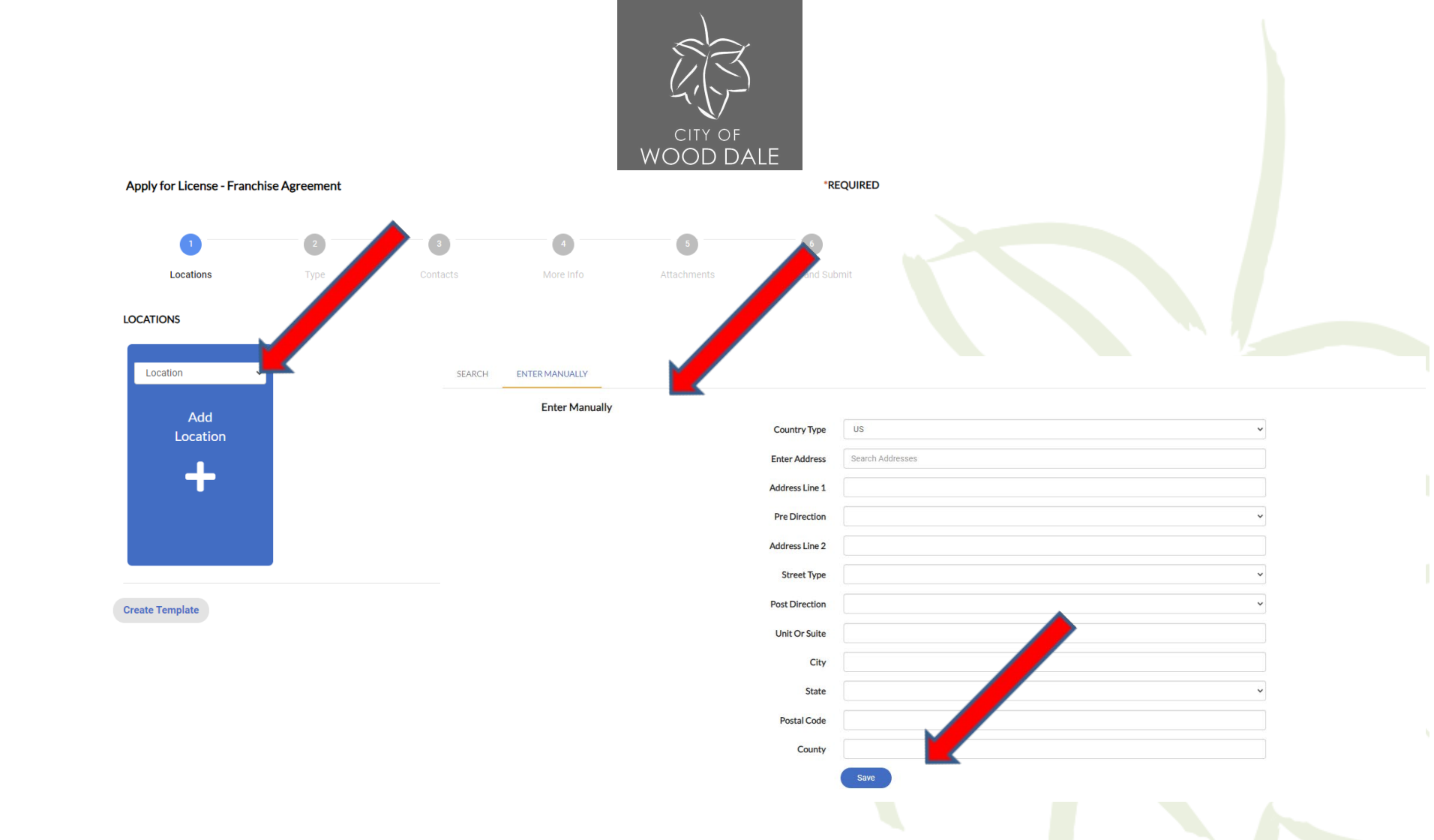

Step 9. Enter Address. Use the Drop Down menu to add the correct label to the address (Mailing, Billing, etc.). For addresses outside of Wood Dale, IL use the "enter manually" feature, click Save to continue.

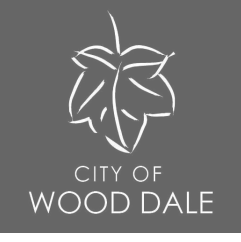

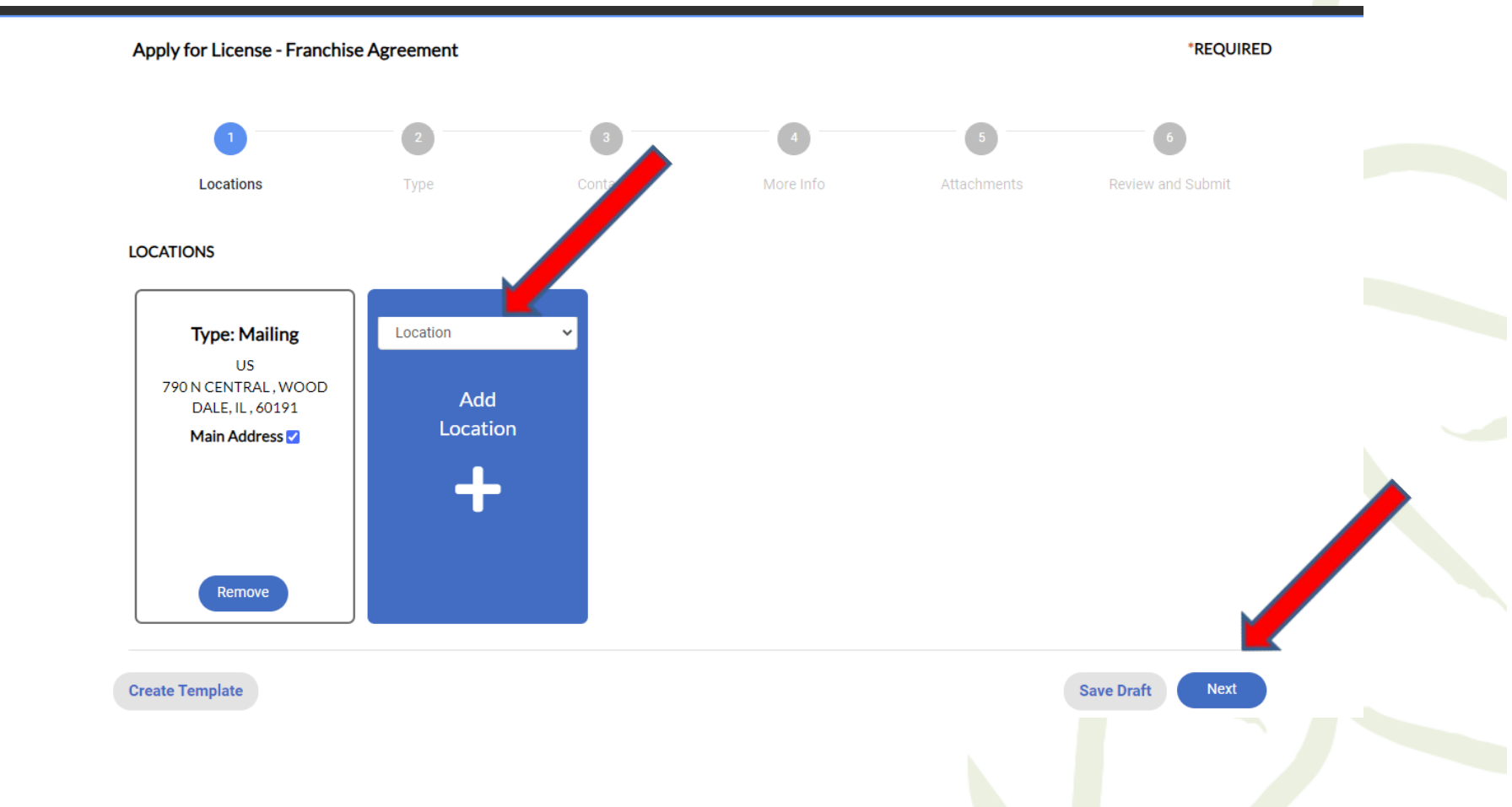

Step 10. You may add alternate locations. Once completed, click "Next".

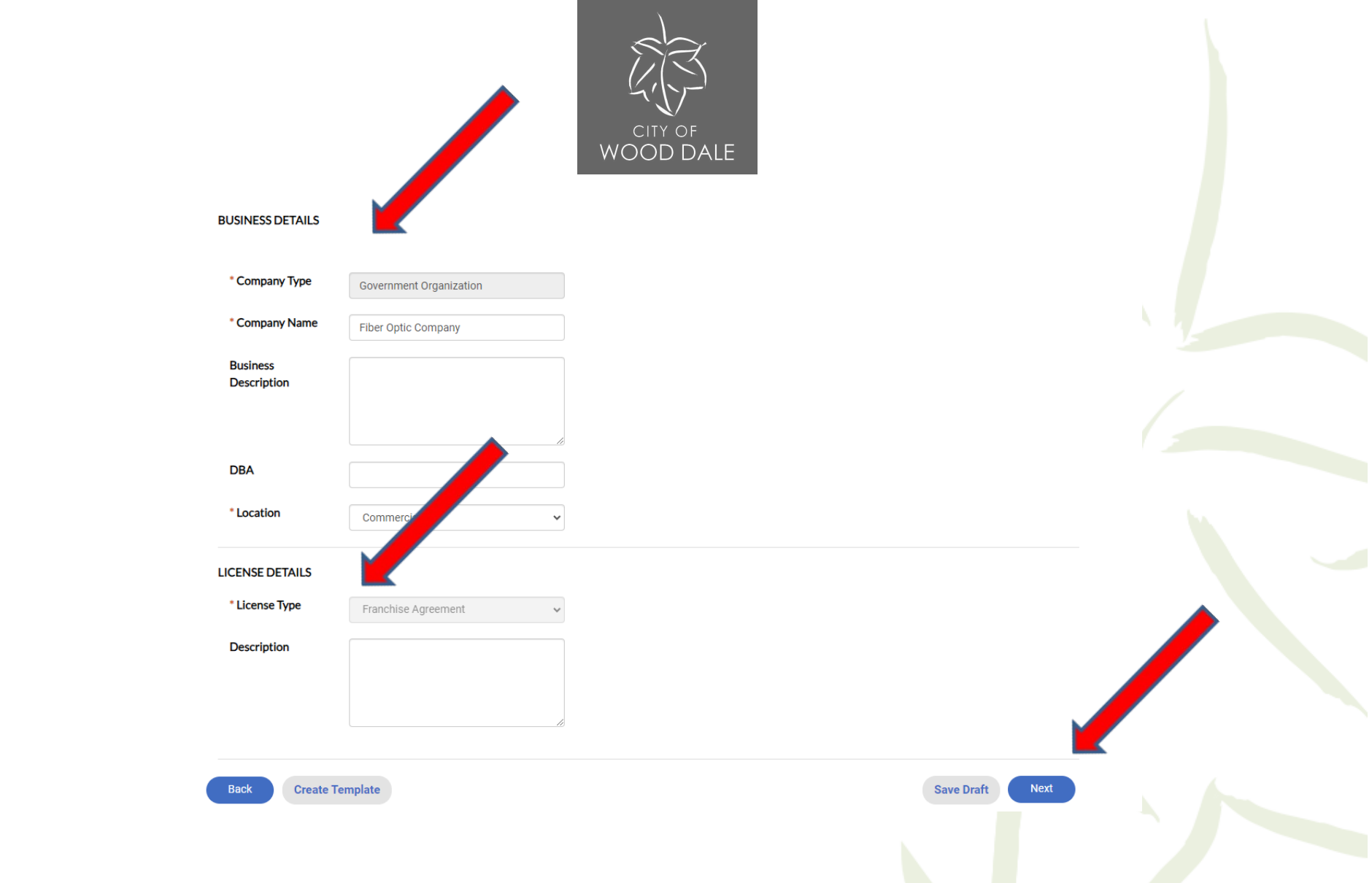

Step 11. Enter Business and License Details. Once completed, click "Next".

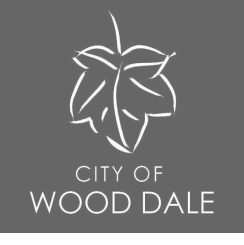

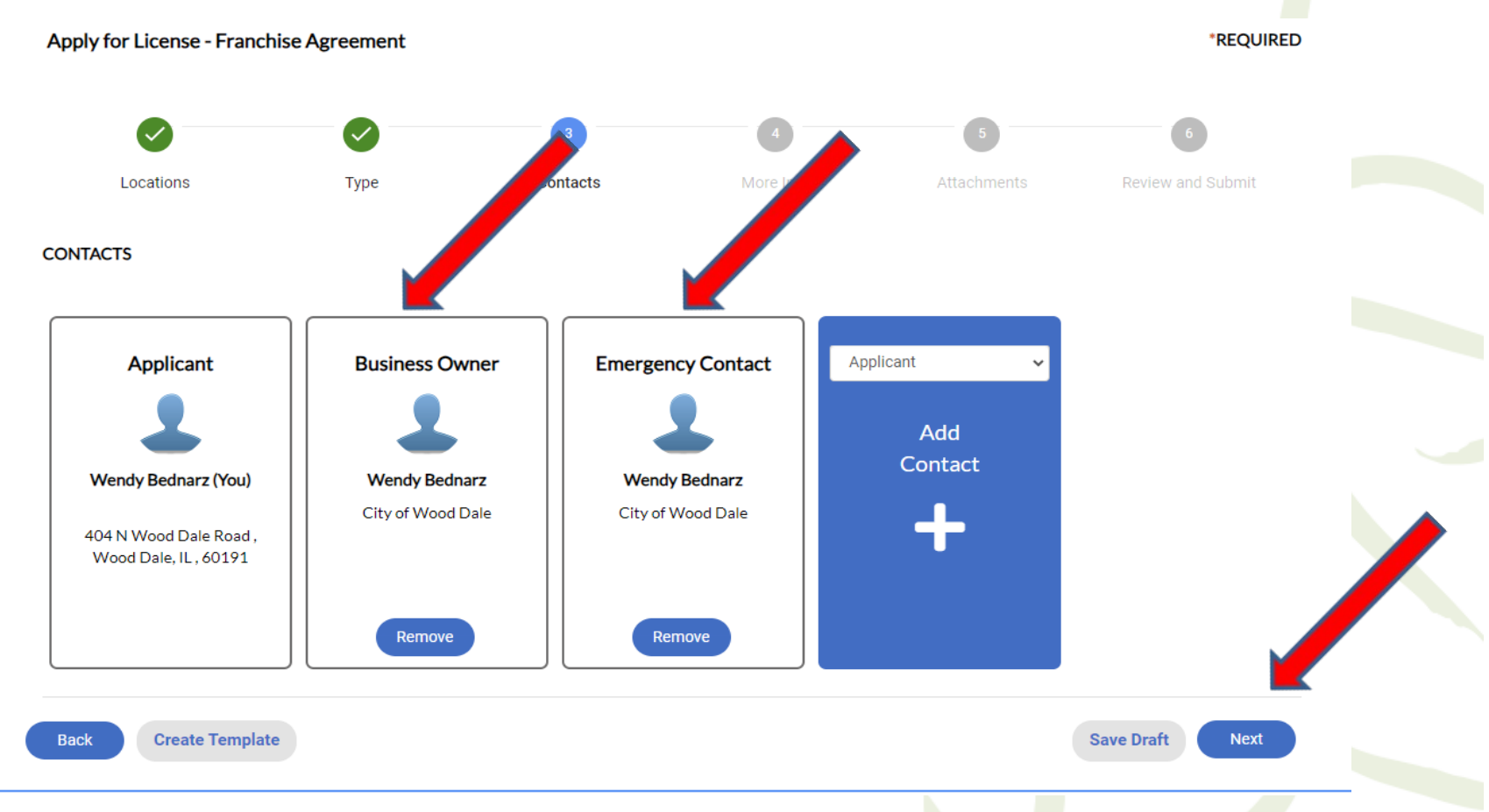

Step 12. Add Contacts. A Business Owner and Emergency Contact are required. Click "Next" to continue.

|                      |                                                       |                    |           | 5           | 6                 |
|----------------------|-------------------------------------------------------|--------------------|-----------|-------------|-------------------|
| Locatio<br>MORE INFO | ons Type                                              | Contacts           | More Info | Attachments | Review and Submit |
|                      | *Utility Name:                                        | Wendy's Fiberoptic |           |             | Top   Main Menu   |
|                      | *Project Location                                     | Wood Dale, IL      |           |             |                   |
|                      | *Number of Linear Square Feet of<br>Fiber Optic Cable | 100                |           |             |                   |
|                      | Project Completed                                     | Yes                |           | ~           |                   |
| Back Cr              | reate Template                                        |                    |           |             | Save Draft Next   |
| o 13. More In        | lfo. Details on f                                     | ollowina so        | creen.    |             |                   |

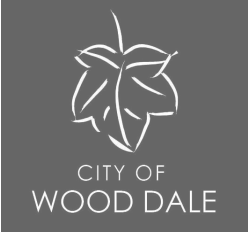

**Utility Name:** Name of Organization with Franchise Agreement

Project Location: Wood Dale, IL

## Number of Linear Square Feet of Fiber Optic Cable: Include Number from Estimate

Project Completed: Yes/No

Step 13. More Info

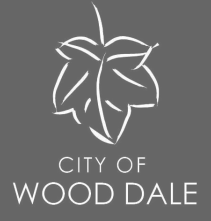

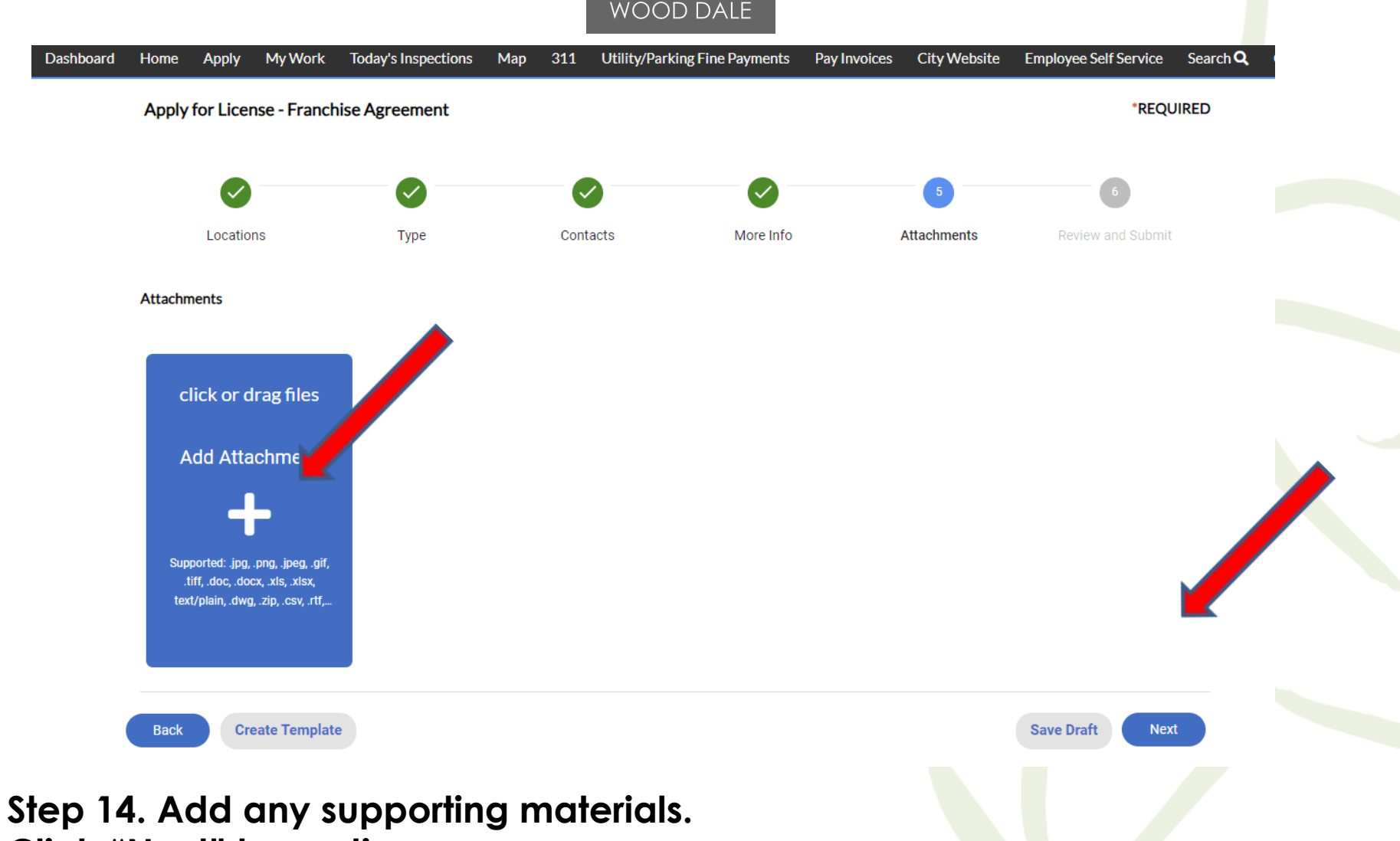

Click "Next" to continue.

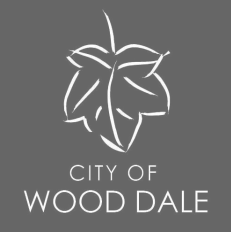

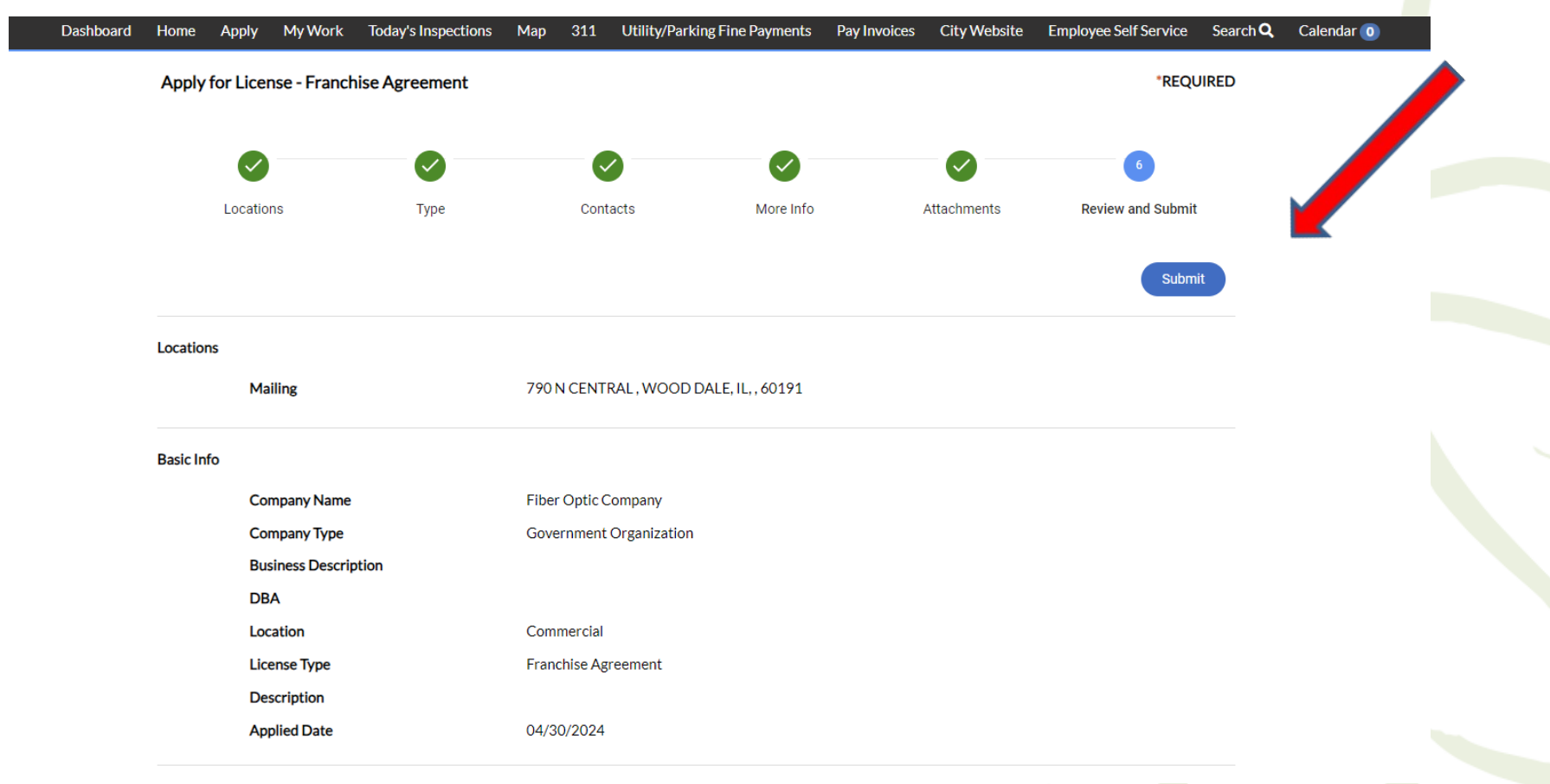

Step 15. Review Franchise Agreement application. Click "Submit" to complete registration.

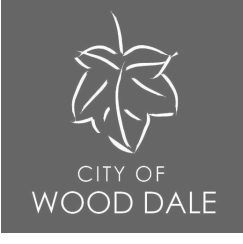

## UALE.COM

| Dashboard | Home | Apply | My Work | Today's Inspections | Мар | 311 | Utility/Parking Fine |
|-----------|------|-------|---------|---------------------|-----|-----|----------------------|
|           |      |       |         |                     |     |     |                      |

### Your application was successfully submitted!

Thank you for your application.

Continue to license

Suggested Applications

Step 16. Successful Submission!

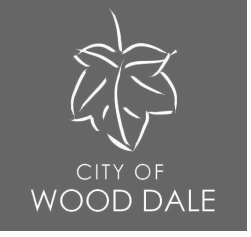

# **After Submission:**

- Review for accuracy
- Receive Invoice
  - Pay Invoice
  - Franchise Agreements are valid for the calendar year ending December 31.

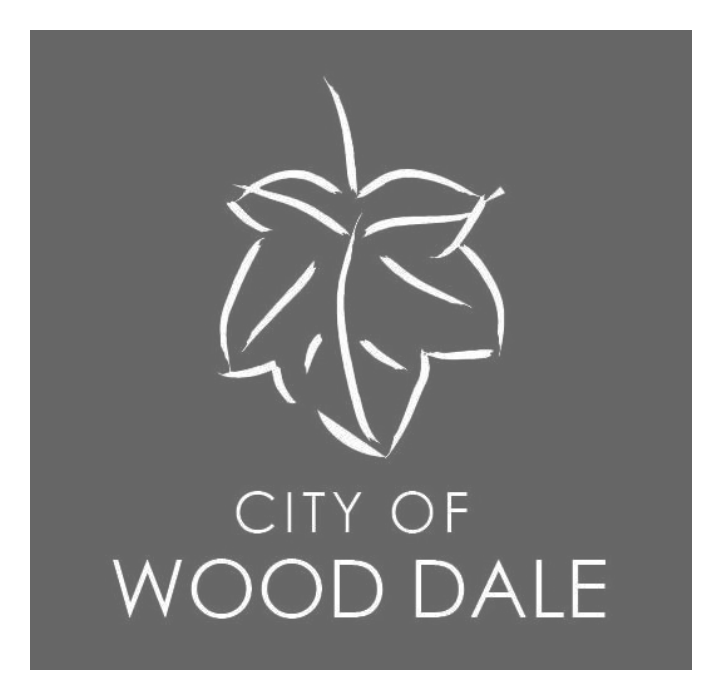

Questions or need additional assistance? Contact the **Public Works Department** at (630) 787-3738.